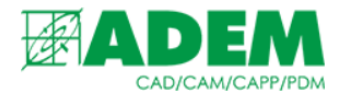

# ПОИСК И ЗАМЕНА ИНСТРУМЕНТА, ПОДРАЗДЕЛЕНИЯ, МАТЕРИАЛА В ADEM CAPP

13.05.2021

# ВЫЗОВ ШАБЛОНА ПОИСКА И ЗАМЕНЫ ИНСТУМЕНТА, ОСНАСТКИ

1. Для выбора шаблона поиска и замены инструмента/оснастки в техпроцессе необходимо нажать на кнопку «Поиск», выбрать строку меню «Поиск/замена», далее «Инструмент/оснастка».

| 8.7        | B | Пп                                               |  | $\odot$ | 201                                | b |                     |   |   |
|------------|---|--------------------------------------------------|--|---------|------------------------------------|---|---------------------|---|---|
|            |   |                                                  |  |         |                                    | 4 | Поиск оснастки      |   | ł |
| <b>0</b> 1 |   |                                                  |  |         |                                    |   | Поиск по содержанию |   | I |
|            |   | Инструмент/оснастка<br>Подразделение<br>Материал |  | нт/осн  | астка                              |   | Поиск/замена        | > | I |
| 5          |   |                                                  |  |         | Поиск КЭ с изменившейся геометрией |   |                     |   |   |
| 0          |   | материал                                         |  |         |                                    |   |                     | _ | ł |

2. Появится окно шаблона поиска и замены, функционально разделенное на две части.

| 🛱 Шаблон поиска инструмента/оснастки | X              |
|--------------------------------------|----------------|
| Поиск/замена инструмента             | ^              |
|                                      | ~              |
| Параметры поиска/замены              |                |
| Найти                                | ^              |
| Наименование                         | <b>P</b>       |
| Обозначение                          |                |
| Код                                  | Найти далее 💭  |
| Стандарт                             | Заменить 🔀     |
| Количество                           | Заменить всё 💭 |
| Материал реж. ч. 🛛 🕢                 |                |
| Заменить на                          |                |
| Наименование                         | <b>5</b>       |
| Обозначение                          | ~              |
|                                      | Закрыты        |

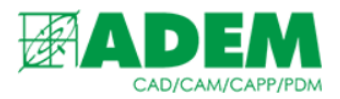

# ПОИСК ИНСТРУМЕНТА

1. Элементы в части «Найти» задают параметры поиска инструмента или оснастки.

| Найти            |   |                |
|------------------|---|----------------|
| Наименование     |   | <b>P</b>       |
| Обозначение      |   |                |
| Код              |   | Найти далее 跒  |
| Стандарт         |   | Заменить (🕅    |
| Количество       |   | Заменить всё 跒 |
| Материал реж. ч. | 4 |                |

- 2. Для поиска по наименованию инструмента необходимо ввести в поле «Наименование» соответствующий текст (или его часть) инструмента.
- 3. Рядом с полем «Наименование» располагается кнопка «Выбор инструмента из ТП». Она позволяет выбрать для поиска уже имеющийся в ТП инструмент или очистить все поля поисковых параметров.

| Наименование |                                  |  |  |  |  |  |
|--------------|----------------------------------|--|--|--|--|--|
| Обозначение  | Выбор инструмента из техпроцесса |  |  |  |  |  |
|              | Очистить поля поиска             |  |  |  |  |  |
| КОД          |                                  |  |  |  |  |  |

- 4. Для поиска инструмента по обозначению, коду, стандарту, количеству или материалу режущей части необходимо заполнить соответствующие поля.
- 5. Значение полей «Обозначение», «Код», «Стандарт» также участвуют в поиске среди наименований инструмента.
- 6. Кнопка «Выбрать материал режущей части» позволяет выбрать материал из справочника или через сервис подбора материала режущей части.

| Материал реж. ч. |                                  |
|------------------|----------------------------------|
| Заменить на      | Подобрать материал режущей части |
| Наименование     | Выбрать материал из БД           |

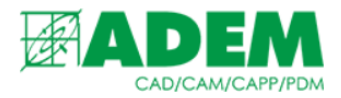

7. В правой части располагаются кнопки «Найти далее», «Заменить» и «Заменить всё».

| Найти далее  | <u>,</u> |
|--------------|----------|
| Заменить     | (3)      |
| Заменить всё | P        |

- 8. После заполнения необходимых параметров поиска, кнопка «Найти далее» позволяет перейти к следующему объекту, удовлетворяющему условиям поиска.
- 9. Если не указан ни один из параметров поиска, нажатие на кнопку «Найти далее» приведет к появлению сообщения:

| Adem TDM                  | × |
|---------------------------|---|
| Введите параметры поиска. |   |
| ОК                        |   |

10. Если ни один из инструментов не удовлетворяет условиям поиска, то система выдаст сообщение:

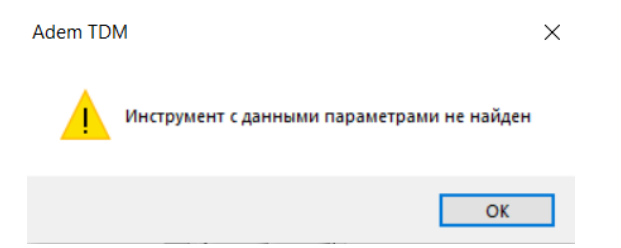

11. При достижении конца дерева техпроцесса во время поиска инструмента, система предложит повторить поиск с начала техпроцесса и перейти к первому объекту, удовлетворяющему условиям поиска, или прекратить поиск.

| Adem TDM             | × |
|----------------------|---|
| Начать поиск заново? |   |
| Да Нет               |   |

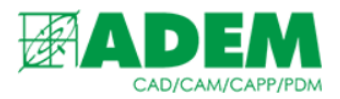

# ЗАМЕНА ИНСТУМЕНТА

1. Элементы в части «Заменить на» предназначены для выбора инструмента, на который необходимо заменить найденный инструмент.

| Заменить на      |   |                            |   |
|------------------|---|----------------------------|---|
| Наименование     |   |                            | ø |
| Обозначение      |   |                            |   |
| Код              |   |                            |   |
| Стандарт         |   |                            |   |
| Количество       |   | Заменить только количество |   |
| Материал реж. ч. | 4 | Заменить только материал   |   |

- 2. Поля «Наименование», «Обозначение», «Код», «Стандарт», «Материал режущей части» закрыты для редактирования и заполняются в момент выбора инструмента из справочника.
- 3. Поле «Количество» доступно для редактирования.
- 4. После заполнения параметров поиска и выбора инструмента из справочника пользователю доступны функции замены, вызываемые нажатием кнопок «Заменить» и «Заменить всё».
- 5. Нажатие кнопок «Заменить» и «Заменить всё» до выбора инструмента из справочника приведет к появлению сообщения:

| Adem TDI | Ν                                              | × |
|----------|------------------------------------------------|---|
|          | Выберите инструмент для замены из справочника. |   |
|          | ОК                                             |   |

6. Однократное нажатие кнопки «Заменить» запустит поиск инструмента. Аналогично действию «Найти далее». Если инструмент, удовлетворяющий условиям поиска, был найден, то повторное нажатие кнопки «Заменить» приведёт к замене найденного инструмента на выбранный из справочника.

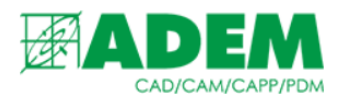

7. Нажатие кнопки «Заменить всё» приведёт к отображению инструмента, удовлетворяющего условиям поиска, в виде таблицы. Из таблицы необходимо выбрать инструмент, который требуется заменить.

| 😻 Выбор из                                              | таблицы  |         |     |              |                |          |          |        |              | ×   |
|---------------------------------------------------------|----------|---------|-----|--------------|----------------|----------|----------|--------|--------------|-----|
| Комментарии<br>Выберите инструмент из списка для замены |          |         |     |              |                |          |          |        | ОК<br>Отмена |     |
|                                                         |          |         |     |              |                |          |          |        |              | 1/2 |
| Деталь/ТП                                               | Операция | Переход | Код | Наименование | Обозначение    | Стандарт | Материал | Кол-во |              |     |
| HITHA.                                                  | 005      | 1.      |     | Державка     | MCKNL 2020 K12 |          |          | 1      |              |     |
| HTHA.                                                   | 015      | 1.      |     | Державка     | MCKNL 2020 K12 |          |          | 1      |              |     |

- 8. Флаги «Заменить только количество» и «Заменить только материал» позволяют изменить количество инструмента и материал его режущей части не выбирая инструмент из справочника.
- 9. Если поле «Количество» не будет заполнено, то появится предупреждение:

| Adem TDN | N                                                                                                    | $\times$ |
|----------|----------------------------------------------------------------------------------------------------|----------|
|          | Не задано количество замещающего инструмента.<br>При замене количество будет равно "0".<br>Желаете продолжить? |          |
|          | Да Нет                                                                                                    |          |

10. Если поле «Материал режущей части» не будет заполнено, то появится предупреждение:

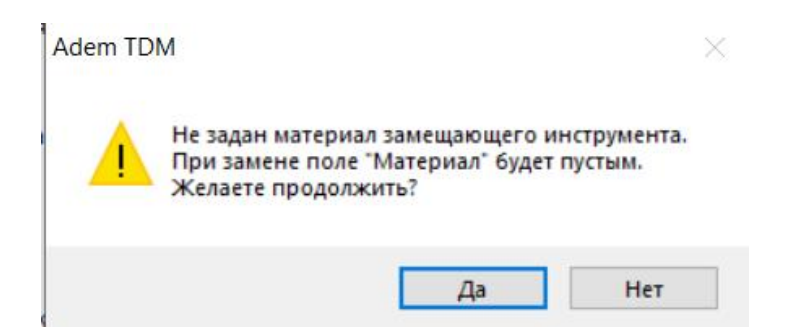

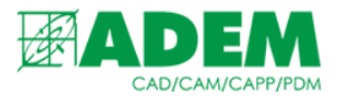

# ЗАМЕНА И УДАЛЕНИЕ ПОДРАЗДЕЛЕНИЯ В ОПЕРАЦИЯХ

1. Для работы с сервисом замены и удаления подразделений необходимо нажать кнопку «Поиск», выбрать строку меню «Поиск/замена», затем «Подразделение».

| 1P |                                    |                     |
|----|------------------------------------|---------------------|
| R  | Поиск оснастки                     |                     |
| T  | Поиск по содержанию                |                     |
|    | Поиск/замена >                     | Инструмент/оснастка |
|    |                                    | Подразделение       |
|    | Поиск КЭ с изменившеися геометриеи | Материал 🕨          |
|    | -                                  |                     |

2. Далее необходимо выбрать один из трех вариантов работы сервиса: «Заменить цех», «Удалить цех», «Заменить на цех-изготовитель».

| Заменить цех                 |  |
|------------------------------|--|
| Удалить цех                  |  |
| Заменить на цех-изготовитель |  |

# ЗАМЕНА ЦЕХА

1. После выбора строки меню «Заменить цех» появится таблица со списком операций техпроцесса и подразделениями, в которых они выполняются.

| 😻 Выбор из табли                 | цы                                                                                                    |                     |  | _ |    |           |
|----------------------------------|----------------------------------------------------------------------------------------------------|---------------------|--|---|----|-----------|
| Комментарии<br>Выберите операции | и для замены цеха                                                                                               |                     |  |   | 01 | ОК<br>гме |
|                                  |                                                                                                    |                     |  |   |    |           |
| Номер операции                   | Наименование операции                                                                                           | Цex                 |  |   |    |           |
| 005                              | СБОРКА                                                                                                    | Цех.200/Участок.201 |  |   |    |           |
| 010                              | УЛЬТРАЗВУКОВАЯ СВАРКА                                                                                           | ц.2                 |  |   |    |           |
| 015                              | КОНТРОЛЬ                                                                                                    |                     |  |   |    |           |
| 020                              | ИСПЫТАНИЯ                                                                                                    | Цех.200/Участок.201 |  |   |    |           |
| 025                              | контроль                                                                                                    | Цех.200/Участок.201 |  |   |    |           |
| 030                              | СВЕРЛИЛЬНАЯ                                                                                                    | Цех.200/Участок.201 |  |   |    |           |
| 035                              | КОНТРОЛЬ                                                                                                    | Цех.200/Участок.201 |  |   |    |           |
| 040                              | ТОКАРНАЯ                                                                                                    | Цех.200/Участок.201 |  |   |    |           |
| 045                              | КОНТРОЛЬ                                                                                                    | Цех.200/Участок.201 |  |   |    |           |
| 050                              | СЛЕСАРНАЯ                                                                                                    | Цех.200/Участок.201 |  |   |    |           |
| 055                              | контроль                                                                                                    | Цех.200/Участок.201 |  |   |    |           |
| 060                              | ПЕРЕМЕЩЕНИЕ                                                                                                    | Пех 200/Участок 201 |  |   |    |           |
|                                  | The second second second second second second second second second second second second second second second se | 40120010100101201   |  |   |    |           |
|                                  |                                                                                                    |                     |  |   |    |           |

2. После выбора одной или нескольких операций из таблицы откроется окно справочника «Подразделения», из которого необходимо выбрать подразделение для замены.

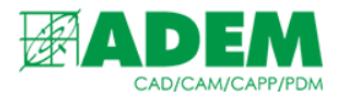

3. Выбор приведет к автоматической замене подразделения в отмеченных ранее операциях.

# УДАЛЕНИЕ ЦЕХА

1. Выбор строки меню «Удалить цех» приведет к появлению таблицы со списком операций техпроцесса, в которых необходимо удалить подразделения.

| 😻 Выбор из табли                | ИЦЫ                   |                     |  |  |  |  |   | ×           |
|---------------------------------|-----------------------|---------------------|--|--|--|--|---|-------------|
| Комментарии<br>Выберите операци | и для удаления цеха   |                     |  |  |  |  | 0 | ОК<br>тмена |
|                                 |                       |                     |  |  |  |  |   | 4/13        |
| Номер операции                  | Наименование операции | Цех                 |  |  |  |  |   |             |
| 005                             | СБОРКА                | Цех.200/Участок.201 |  |  |  |  |   |             |
| 010                             | УЛЬТРАЗВУКОВАЯ СВАРКА | ц.2                 |  |  |  |  |   |             |
| 015                             | КОНТРОЛЬ              |                     |  |  |  |  |   |             |
| 020                             | ИСПЫТАНИЯ             | Цех.200/Участок.201 |  |  |  |  |   |             |
| 025                             | КОНТРОЛЬ              | Цех.200/Участок.201 |  |  |  |  |   |             |
| 030                             | СВЕРЛИЛЬНАЯ           | Цех.200/Участок.201 |  |  |  |  |   |             |
| 035                             | КОНТРОЛЬ              | Цех.200/Участок.201 |  |  |  |  |   |             |
| 040                             | ТОКАРНАЯ              | Цех.200/Участок.201 |  |  |  |  |   |             |
| 045                             | КОНТРОЛЬ              | Цех.200/Участок.201 |  |  |  |  |   |             |
| 050                             | СЛЕСАРНАЯ             | Цех.200/Участок.201 |  |  |  |  |   |             |
| 055                             | КОНТРОЛЬ              | Цех.200/Участок.201 |  |  |  |  |   |             |
| 060                             | ПЕРЕМЕЩЕНИЕ           | Цех.200/Участок.201 |  |  |  |  |   |             |
|                                 |                       |                     |  |  |  |  |   |             |
|                                 |                       |                     |  |  |  |  |   |             |

#### 2. Далее из списка необходимо выбрать один цех, подлежащий удалению.

| 🔳 Выбер | ите цех, который необходимо удалить | × |
|---------|-------------------------------------|---|
| 2       | 200                                 |   |

#### 3. После удаления цеха система выдаст напоминание следующего вида:

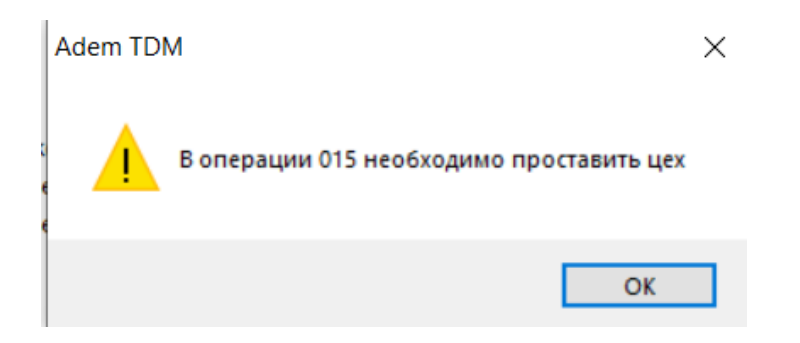

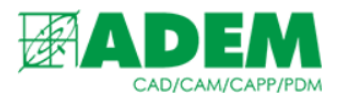

### ЗАМЕНА ЦЕХА НА ЦЕХ-ИЗГОТОВИТЕЛЬ

1. Для использования сервиса замены цеха на цех-изготовитель необходимо, чтобы в учетных данных техпроцесса был выбран цех-изготовитель.

| Общие  | Материал     | CAD    | Архив: \$srv-03.corp.local\lzhNefteplast | t |
|--------|--------------|--------|------------------------------------------|---|
| Наим   | енование     |        | Колесо рабочее                           | ₽ |
| Доп. и | информация   | I      |                                          |   |
| Типд   | ок-та для гр | упп-ия |                                          |   |
| Номер  | р ВрТП       |        |                                          |   |
| Срок , | действия Вр  | ТП     | 11.05.2021                               |   |
| Дата   | создания     |        | 11.05.2021                               |   |
| Дата   | внедрения    |        | 11.05.2021                               |   |
| -      |              |        |                                          |   |
| Цех-и: | зготовитель  |        | u.3                                      | E |

2. Если цех-изготовитель не выбран, то система выдаст предупреждение:

Adem TDM

 $\times$ 

OK

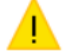

Не заполнен цех-изготовитель в учетных данных техпроцесса.

3. Выбор строки меню «Заменить на цех-изготовитель» приведёт к появлению таблицы со списком операций, в которых необходимо заменить подразделение на цех-изготовитель.

| 😻 Выбор из табли | цы                    |                     |  |  |  |  |   | 2           | ×   |
|------------------|-----------------------|---------------------|--|--|--|--|---|-------------|-----|
| Комментарии      |                       |                     |  |  |  |  | 0 | ОК<br>Ітмен | a   |
|                  |                       |                     |  |  |  |  |   |             | 1/1 |
| Номер операции   | Наименование операции | Цex                 |  |  |  |  |   |             |     |
| 005              | СБОРКА                | Цех.200/Участок.201 |  |  |  |  |   |             |     |
| 010              | УЛЬТРАЗВУКОВАЯ СВАРКА | Цех.200/Участок.201 |  |  |  |  |   |             |     |
| 015              | КОНТРОЛЬ              | ц.З                 |  |  |  |  |   |             |     |
| 020              | ИСПЫТАНИЯ             | ц.3                 |  |  |  |  |   |             |     |
| 025              | контроль              | Цех.200/Участок.201 |  |  |  |  |   |             |     |
| 030              | СВЕРЛИЛЬНАЯ           | Цех.200/Участок.201 |  |  |  |  |   |             |     |
| 035              | КОНТРОЛЬ              | Цех.200/Участок.201 |  |  |  |  |   |             |     |
| 040              | ТОКАРНАЯ              | Цех.200/Участок.201 |  |  |  |  |   |             |     |
| 045              | КОНТРОЛЬ              | Цех.200/Участок.201 |  |  |  |  |   |             |     |
| 050              | СЛЕСАРНАЯ             | Цех.200/Участок.201 |  |  |  |  |   |             |     |
| 055              | КОНТРОЛЬ              | Цех.200/Участок.201 |  |  |  |  |   |             |     |
| 060              | ПЕРЕМЕЩЕНИЕ           | Цех.200/Участок.201 |  |  |  |  |   |             |     |
|                  |                       |                     |  |  |  |  |   |             |     |
|                  |                       |                     |  |  |  |  |   |             |     |

4. После выбора операций автоматически произойдет замена подразделений на цех-изготовитель.

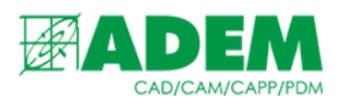

# ВЫЗОВ ШАБЛОНА ПОИСКА, ЗАМЕНЫ ОСНОВНОГО И ВСПОМОГАТЕЛЬНОГО МАТЕРИАЛОВ

1. Для вызова шаблонов поиска основного и вспомогательного материалов, необходимо нажать кнопку «Поиск», выбрать строку меню «Поиск/замена», затем «Материал», «Основной материал» или «Вспомогательный материал».

| IJ | S 🔒 🕬       |                          | _ |                     |
|----|-------------|--------------------------|---|---------------------|
|    | Поиск оснас | тки                      |   | L                   |
| 1  | Поиск по со | держанию                 |   |                     |
|    | Поиск/заме  | на >                     |   | Инструмент/оснастка |
|    | Damar K2 a  |                          | 1 | Подразделение       |
|    | Поиск кэ с  | Основной материал        |   | Материал 🕨 🕨        |
|    |             | Вспомогательный материал |   |                     |

#### 2. Шаблон поиска и замены материала разделен на две условные части.

| –🖼 Шаблон поиска основного материала |      |                         |     |  |  |  |  |  |
|--------------------------------------|------|-------------------------|-----|--|--|--|--|--|
| Поиск и замена основного материала   |      |                         |     |  |  |  |  |  |
| Параметры поиска/зам                 | мены |                         |     |  |  |  |  |  |
| Найти                                |      |                         | ^   |  |  |  |  |  |
| Возвратный матери                    | иал  |                         |     |  |  |  |  |  |
| Материал                             |      | 5                       |     |  |  |  |  |  |
| Профиль                              |      | Найти далее 跒           |     |  |  |  |  |  |
| Код материала                        |      | Заменить 🏹              |     |  |  |  |  |  |
| Норма расхода                        |      | Заменить всё 🗾          |     |  |  |  |  |  |
| Заменить на                          |      |                         |     |  |  |  |  |  |
| Материал                             |      | Į.                      |     |  |  |  |  |  |
| Профиль                              |      | Заменить только профиль |     |  |  |  |  |  |
| Код материала                        |      |                         | ~   |  |  |  |  |  |
|                                      |      | Закр                    | ыть |  |  |  |  |  |

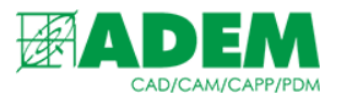

# ПОИСК ОСНОВНОГО МАТЕРИАЛА

1. В части «Найти» расположены поля ввода параметров поиска материала.

| Найти               |   |                |
|---------------------|---|----------------|
| 🗌 Возвратный матери | л |                |
| Материал            |   | <b>P</b>       |
| Профиль             |   | Найти далее 跒  |
| Код материала       |   | Заменить 🏑     |
| Норма расхода       |   | Заменить всё 跒 |

- 2. Поля доступны как для ручного заполнения, так и автоматического с помощью кнопки «Выбрать материал для поиска», расположенной рядом с полем «Материал».
- 3. После нажатия на кнопку «Выбрать материал для поиска» появится меню:

| Выбрать материал из техпроцесса |
|---------------------------------|
| Выбрать сортамент/материал      |
| Выбрать материал                |
| Выбрать сортамент               |
| Очистить поля поиска            |

- 4. «Выбрать материал из техпроцесса» отобразит списком все основные материалы техпроцесса и предложит выбрать нужный. После выбора материала, автоматически заполнится поле «Материал».
- 5. Строки меню «Выбрать сортамент/материал», «Выбрать материал», «Выбрать сортамент» позволят выбрать материал из справочника. Отличия между данными функциями заключается в группировке материалов в окне справочника.
- 6. «Очистить поля поиска» очищает все поисковые поля.
- 7. Флаг «Возвратный материал» позволяет переключатся между поиском основного материала и возвратного (если флаг активен).
- 8. Копка «Найти далее» позволяет перейти к следующему материалу, удовлетворяющему условиям поиска.

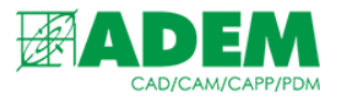

9. Если параметры поиска не заданы, система выдаст предупреждение:

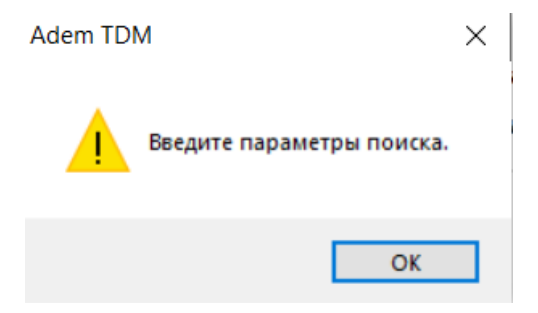

10. При отсутствии материала в техпроцессе, удовлетворяющего параметрам поиска, система выдаст предупреждение:

| 1 | Adem TD | M                                        | × |
|---|---------|------------------------------------------|---|
| • |         | Материал с данными параметрами не найден |   |
| 1 |         | ОК                                       | 1 |

11. При достижении конца дерева техпроцесса во время поиска материала, система предложит повторить поиск с начала техпроцесса и перейти к первому объекту, удовлетворяющему условиям поиска, или прекратить поиск.

| Adem TDM             | × |
|----------------------|---|
| Начать поиск заново? |   |
| Да Нет               |   |

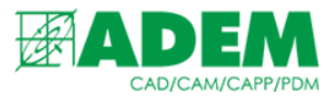

# ЗАМЕНА ОСНОВНОГО МАТЕРИАЛА

1. Элементы управления в части «Заменить на» предназначены для выбора из справочника материала, на который необходимо заменить.

| Заменить на    |                         |
|----------------|-------------------------|
| Материал       | <b>P</b>                |
| Профиль        | Заменить только профиль |
| Код материала  |                         |
| Единицы велич. | Заменить только ЕВ      |
| Норма расхода  | Заменить только НР      |

2. Действие кнопки «Выбрать материал для замены» аналогично действию кнопки «Выбрать материал для поиска» за исключением возможности выбора материала из техпроцесса.

| , n | Выбрать сортамент/материал |
|-----|----------------------------|
|     | Выбрать материал           |
|     | Выбрать сортамент          |
| ) E | Очистить поля замены       |

3. Замена материала производится с помощью кнопок «Заменить» и «Заменить всё».

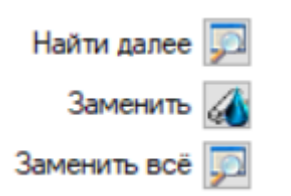

- 4. Кнопки «Заменить» и «Заменить всё» сработают, если заполнены параметры поиска материала и выбран материал для замены.
- 5. Однократное нажатие кнопки «Заменить» аналогично нажатию кнопки «Найти далее». Система произведет поиск материала, удовлетворяющего параметрам поиска. Повторное нажатие кнопки «Заменить» приведет к замене материала.

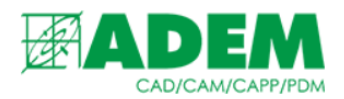

6. После нажатия кнопки «Заменить всё» будет проведен поиск материала в дереве техпроцесса. Все материалы, удовлетворяющие условиям поиска, будут представлены в таблице. Необходимо выбрать один или несколько материалов для замены. После подтверждения выбора замена произойдет автоматически.

| 😻 Выбор из табли                 | ТРІ                                       |                                           | _         |         | ×   |
|----------------------------------|-------------------------------------------|-------------------------------------------|-----------|---------|-----|
| Комментарии<br>Выберите материал | из списка для замены                      |                                           |           | OK      | (   |
|                                  |                                           |                                           |           | Отме    | ена |
|                                  |                                           |                                           |           |         | 1/1 |
| Деталь/ТП                        | Сортамент/материал                        | Материал                                  | Сортамент | Профиль | Kor |
| 2.HIT.060.06.010                 | Проволока В Св-А85Т Н2.00хБТ ГОСТ 7871-75 | Проволока В Св-А85Т Н2.00хБТ ГОСТ 7871-75 |           |         |     |

- 7. Поля «Профиль», «Норма расхода» доступны для ручного ввода. Если в момент замены они не будут заполнены, то профиль и норма расхода заменяемого материала не изменятся.
- 8. Поле «Единицы величины» можно заполнить путем выбора из справочника с помощью кнопки «Выбрать единицы величины», расположенной рядом с полем. Если в момент замены поле не заполнено, то единицы величины заменяемого материала не изменятся.
- 9. Флаги «Заменить только профиль», «Заменить только EB», «Заменить только HP» позволяют заменить соответственно профиль, единицы величины и норму расхода не выбирая материал для замены из справочника.

# ПОИСК И ЗАМЕНА ВСПОМОГАТЕЛЬНОГО МАТЕРИАЛА

- 1. Работа с шаблоном поиска и замены вспомогательного материала аналогична поиску и замене основного материала.
- 2. Поиск можно производить также по марке (поле «Марка») и стандарту материала (поле «Стандарт»).

| 📲 Шаблон поиска вспомогательного материала |                                 | $\times$ |
|--------------------------------------------|---------------------------------|----------|
| Поиск и за                                 | мена вспомогательного материала | $\hat{}$ |
| Параметры поиска/заг                       | иены                            |          |
| Найти                                      |                                 | ^        |
| Наименование                               |                                 |          |
| Марка                                      | Найти далее 💭                   |          |
| Стандарт                                   | Заменить 🏑                      |          |
| код                                        | Заменить всё 跒                  |          |